## メールの転送設定を解除方法

## 設定 Office 365 サインイン https://www.office.com/ ₽ 検索 G 🖬 🖏 ::: Outlook Ω ○ すべて既読にする う 元に戻す 三 新しいメッセージ ⑦ 受信トレイ ☆ フォルダー フィルター~ $\sim$ 受信トレイ 0 下書き 送信済みアイテム 削除済みアイテム $\bigcirc$ 迷惑メール 3 日 アーカイブ VE 🕄 会話の履歴 読むアイテムを選択してください 新しいフォルダー 何も選択されていません グループ $\sim$ 4-102

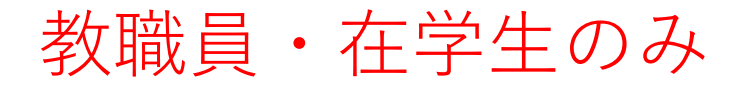

## メールの転送解除 「転送を有効にする」チェックを外す →「保存」をクリック

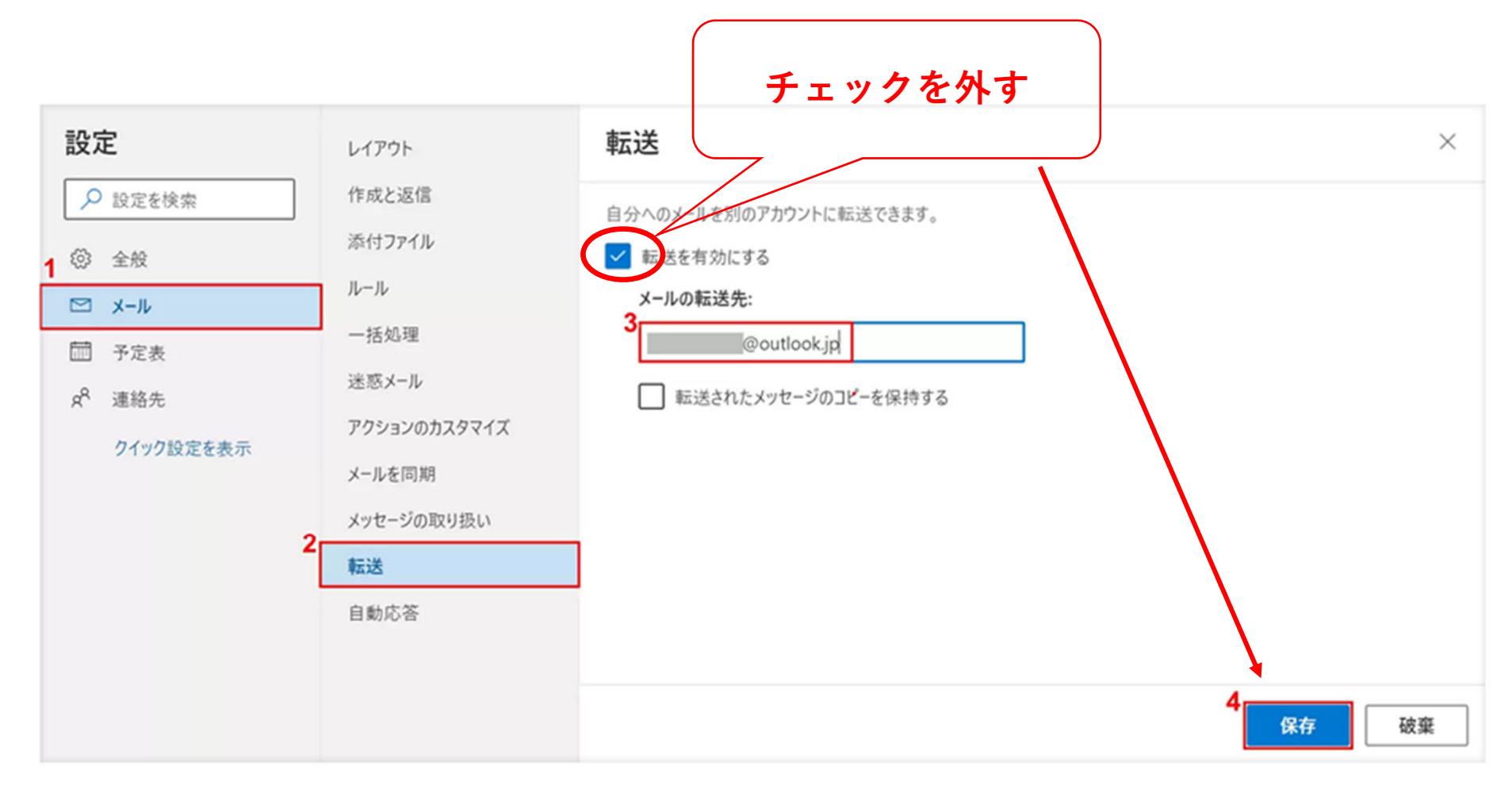

## メールの転送設定が解除された状態。

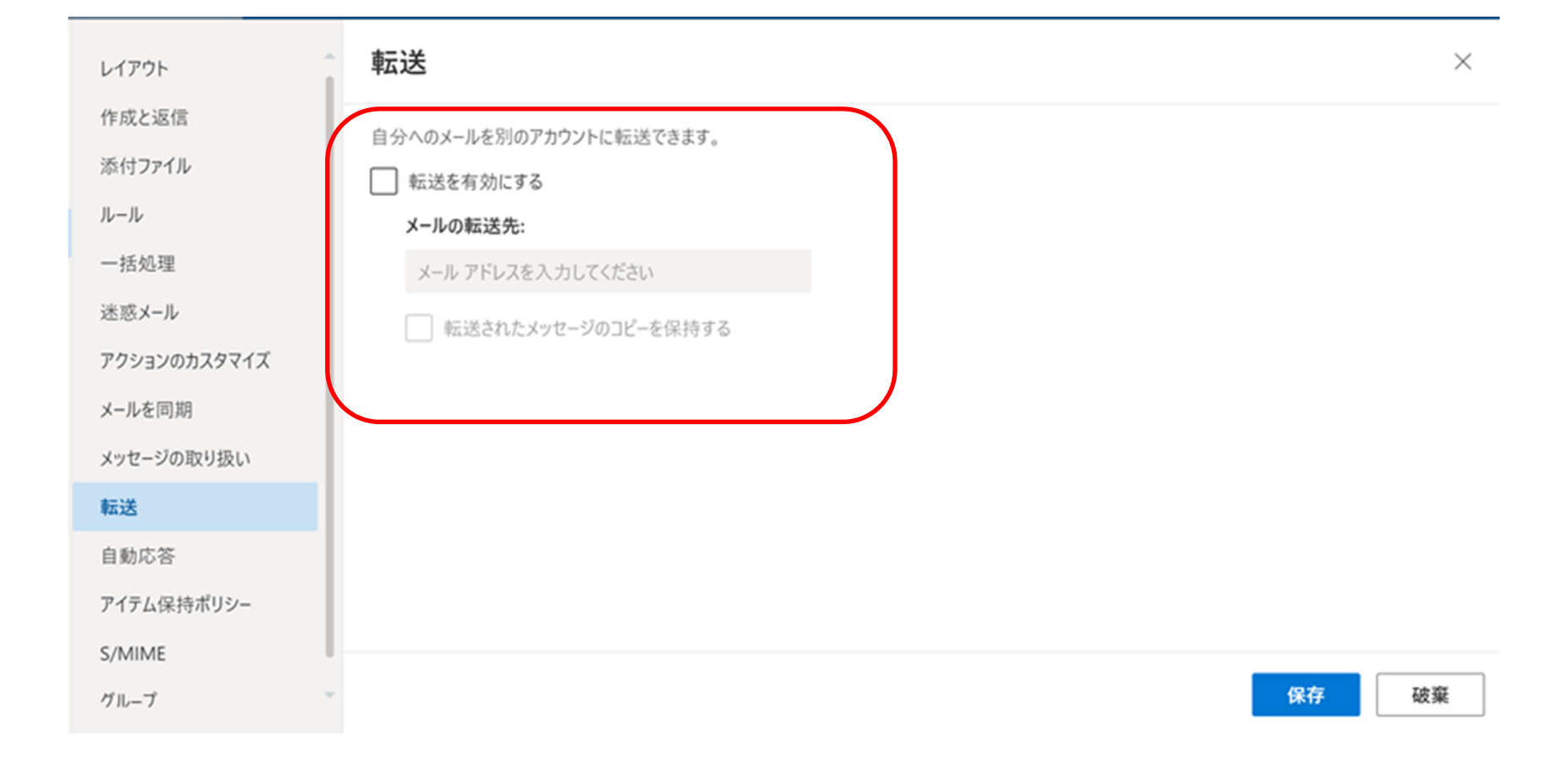